## FACILITIES REQUESTS

## To submit a work order, please follow the instructions below:

- Log on to the system: **facilitiesrequest.pace.edu** using your Pace credentials. The system can also be accessed through an icon on the MyPace mobile app.
- Select icon based on the facilities issue you are experiencing.
- Fill in the designated fields.
- Select "Create" and your work order will be sent to the facilities department to address.

## **IMPORTANT: YOU MUST BE LOGGED ON TO THE PACE WI-FI IN ORDER TO ACCESS SABER**

Go To Mobile PLV

## Enter Service Requests

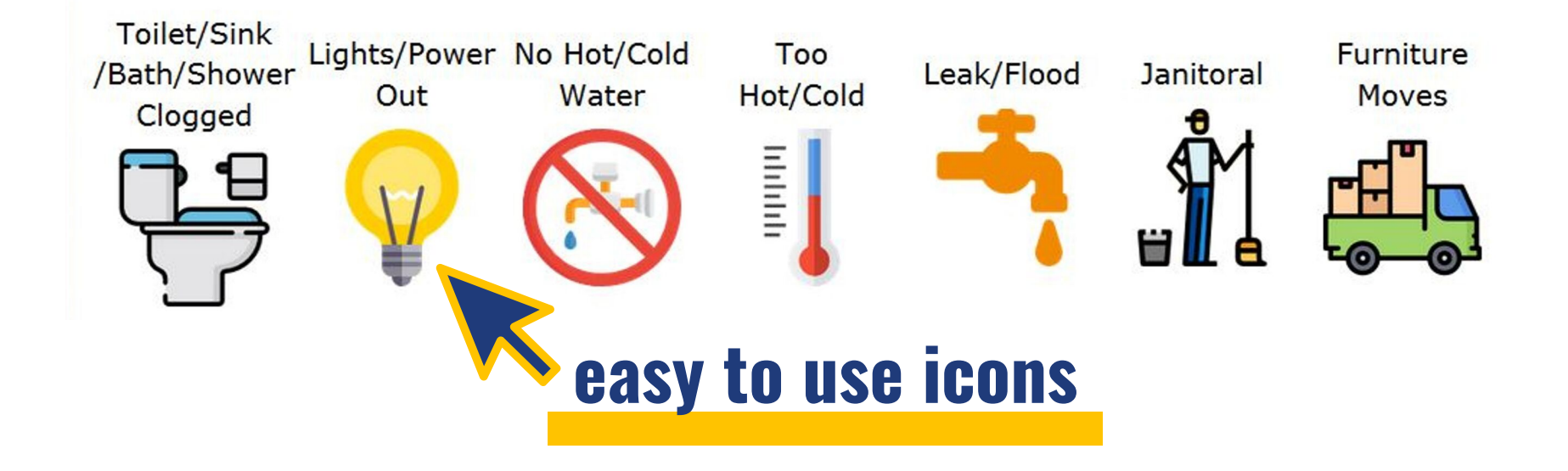

**Create Service Request** 

|                                                           | Select Problem*  | Other  | • |
|-----------------------------------------------------------|------------------|--------|---|
|                                                           | Requester*       |        |   |
| Just a few quick fields to fill out! 🔶                    | Select Campus*   | PLV    | - |
|                                                           | Select Building* |        | • |
|                                                           | Select Floor*    |        | • |
|                                                           | Select Room*     |        |   |
|                                                           | Location         |        |   |
|                                                           | Phone            |        |   |
|                                                           | Email*           |        | ٩ |
|                                                           | Other Details    |        |   |
| Have an image to add? Click "attach" to easily upload it. | аттасн           | CREATE |   |
|                                                           |                  |        |   |